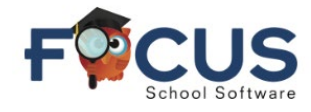

From the Portal page, select **Grades**.

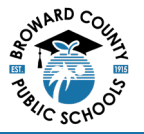

Exam grades will only be visible to students once grades have been posted by the teacher.

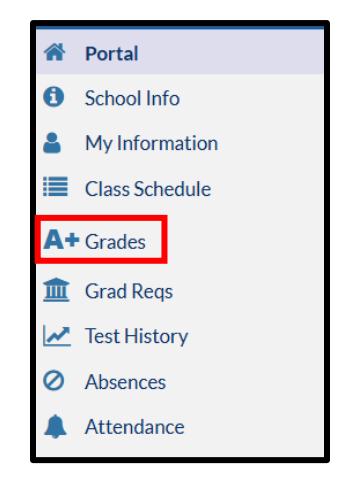

After clicking **Grades**, you will see one of the following options:

- View Detailed Report If this option is displayed, proceed to the next step.
- View Grades Summary If this option is displayed, click on it to open the summary, then proceed to the next step.

| ☐ Show All<br>Years | □ Show All<br>Schools | ✓ Show Progress Periods | ☐ Show<br>Exams | Show Inactive Courses | Group By Course | Update | ☑ View<br>Detailed Report |
|---------------------|-----------------------|-------------------------|-----------------|-----------------------|-----------------|--------|---------------------------|
| 6 Records           | Export 🖺 븕            | Filter: ON              | Clear All Filt  | ers Toggle Colu       | mns             |        |                           |
| 72 Grad             | es                    |                         | ✓ Viet          | View Grades Summary   |                 |        |                           |
| < Prev              | Page: 1               | / 4 Next                | >               | Export 🐴 븕            | Filter:         | ON C   | lear All Filters          |

Check Show Exams and select the Update button.

| Show All  | Years Show All | l Schools 🛛 Sł | now Progress Periods | Show Exams     | □ Show Inactive Courses | Group By Course | Update |
|-----------|----------------|----------------|----------------------|----------------|-------------------------|-----------------|--------|
| 9 Records | Export 🖺 🚔     | Filter: ON     | Clear All Filters    | Toggle Columns |                         |                 |        |

If you still do not see an Exam column, click on the **Toggle Columns** button and select the desired column(s) in the pop-up window.

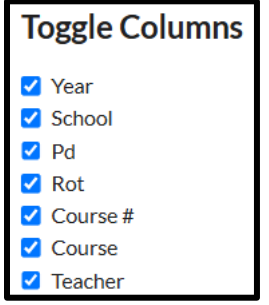

Note: If you have completed all these steps and still do not see exam grades, you may want to confirm with the teacher to ensure exam grades have been posted.

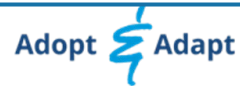